## Remote Manager: On-Premises Update

This function is applicable for NovoConnect, NovoTouch and NovoDisplay.

In this article, we will guide you how to perform manually firmware update by Remote Manager.

## Preparation

Network connection

Make sure all the devices are under the same network as your PC connected.

Remote Manager

Click <u>here</u> to download Remote Manager.

• Firmware file (.npkg)

## Important:

To avoid critical damage or permanent device failure, do not shut down or restart your device during the update process.

## Step by Step Guide

 "Firmware Update" is located at the Top-Left menu of Remote Manager, Click it to enter firmware updater.

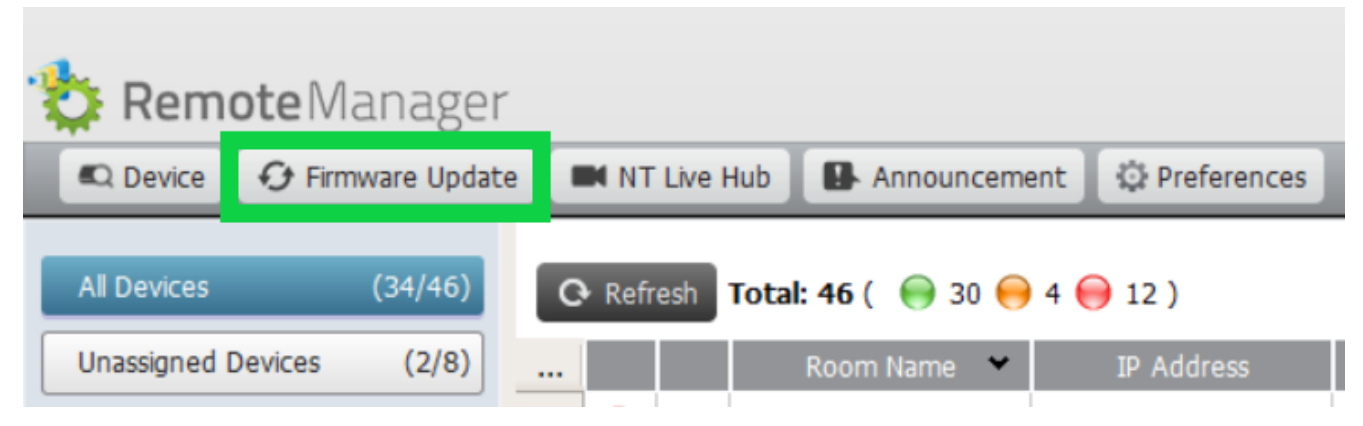

2. Select the target device(s) by tick the checkbox and click
"On-Premises Update" to continue.

| 🔁 Remote Manager                       |                                                 |                |             |                     |               |                  |                     |  |  |
|----------------------------------------|-------------------------------------------------|----------------|-------------|---------------------|---------------|------------------|---------------------|--|--|
|                                        | mware Update - All Devices                      |                |             |                     |               |                  |                     |  |  |
|                                        | Ject All Unselect All Device Filter All Devices |                |             |                     |               |                  |                     |  |  |
|                                        |                                                 | ID             | IP Address  | Device Type         | Room Name     | Firmware Version | Model               |  |  |
| •                                      | $\Theta$                                        | Novo-B6E9CE327 | 10.235.23.9 | NovoConnect NC-X700 | SG1.VIP_ROOM1 | v4.4.3.1299      | NovoConnect-NC-X700 |  |  |
| O On-Premises Update Selected : 1 / 46 |                                                 |                |             |                     |               |                  |                     |  |  |

3. Browser and select the firmware file (.npkg), then click "Apply".

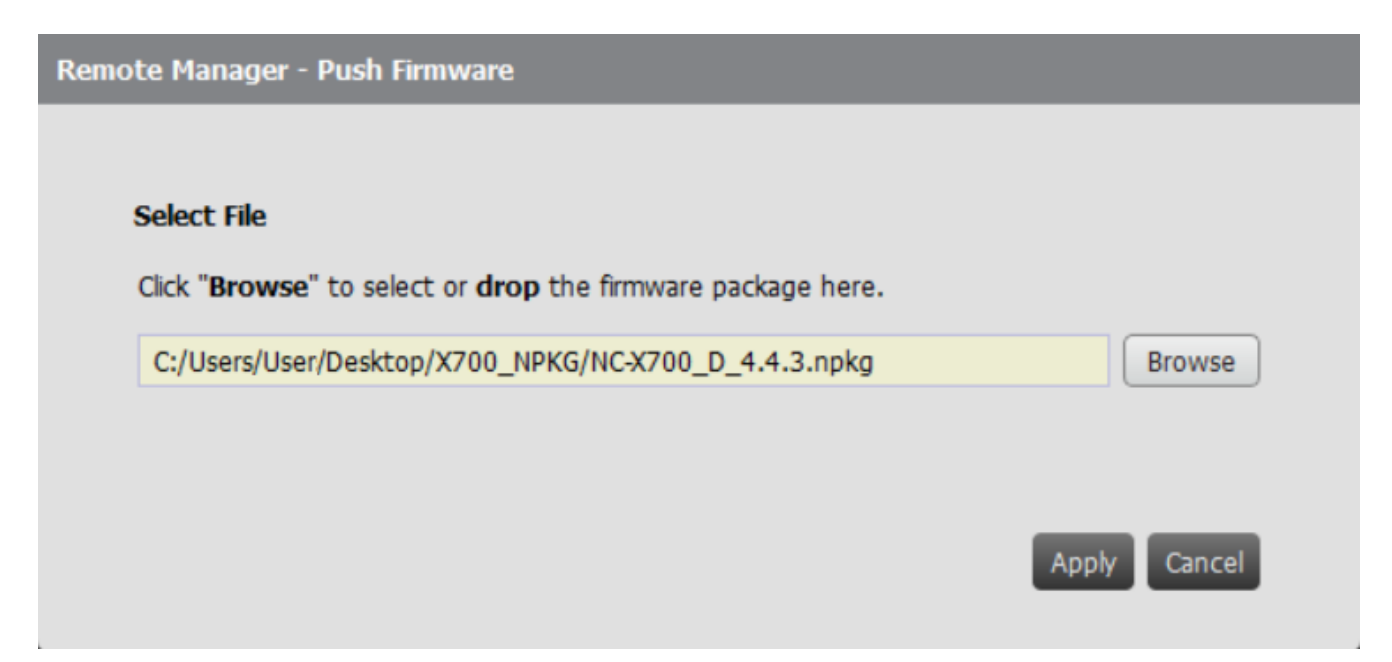

4. Click "Apply" to start the updating after the firmware information is confirmed.

| Remote Manager - Push Firmware                |  |
|-----------------------------------------------|--|
| K Firmware Update                             |  |
| 1 device(s) will be upgraded to this version: |  |
| NC-X700_D_4.4.3.npkg                          |  |
| Applicable Models: NovoConnect-NC-X700        |  |
| Version: 4.4.3                                |  |
| File size: 968 MB                             |  |
| Apply Cance                                   |  |

5. Waiting for package extracting is finished.

| Remote Manager - Push Firmware  |              |
|---------------------------------|--------------|
| Extracting the firmware package |              |
| 0                               |              |
| Please wait (1/4)               |              |
| 5.5 %                           |              |
|                                 | Apply Cancel |

6. Verifying the package and starting to upgeade firmware.

| -                                             | * Remote Manager                                                                             |                                        |                |            |                     |             |                  |                     |                                         |  |
|-----------------------------------------------|----------------------------------------------------------------------------------------------|----------------------------------------|----------------|------------|---------------------|-------------|------------------|---------------------|-----------------------------------------|--|
| ĺ                                             | <b>X</b>                                                                                     | V Push Firmware - NC-X700_D_4.4.3.npkg |                |            |                     |             |                  |                     |                                         |  |
|                                               | Updating 1 device(s) to version 4.4.3   Updated: 0 / Failed: 0 / Cancelled: 0 / Remaining: 1 |                                        |                |            |                     |             |                  |                     |                                         |  |
|                                               |                                                                                              |                                        | ID             | IP Addres  | s Device Type       | Room Na     | me Firmware Vers | ion Model           |                                         |  |
|                                               |                                                                                              | $\bigcirc$                             | Novo-625AB08C2 | 10.136.7.2 | NovoConnect NC-X7   | 00 RK#8A_51 | .86 v4.4.3.1299  | NovoConnect-NC      | X700 Verifying the firmware package     |  |
| 7. Firmware update is completed successfully. |                                                                                              |                                        |                |            |                     |             |                  |                     |                                         |  |
|                                               |                                                                                              |                                        |                |            |                     |             |                  |                     |                                         |  |
|                                               | Verify Push Firmware - NC-X700_D_4.4.3.npkg                                                  |                                        |                |            |                     |             |                  |                     |                                         |  |
| 1 device(s) are updated successfully.         |                                                                                              |                                        |                |            |                     |             |                  |                     |                                         |  |
|                                               |                                                                                              |                                        | ID             | IP Address | Device Type         | Room Name   | Firmware Version | Model               |                                         |  |
|                                               |                                                                                              | $\Theta$                               | Novo-625AB08C2 | 10.136.7.2 | NovoConnect NC-X700 | RK#8A_5186  | v4.4.3.1299      | NovoConnect-NC-X700 | Firmware update completed successfully. |  |

Now you can go back to the device list by click "**Done**" at the Bottom-Right corner, and check the details of the device which just completed firmware updating.